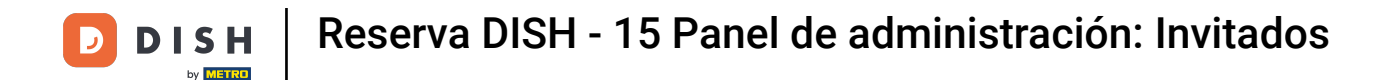

Bienvenido al panel de control de DISH Reservation. En este tutorial, le mostramos cómo buscar huéspedes y ver las reservas asociadas a ellos.

| <b>DISH</b> RESERVATION                                |                                                                                                    | 🗯 Test Restaurant - Test 🕤 🛛 쇄물 🗸 🚱                           |
|--------------------------------------------------------|----------------------------------------------------------------------------------------------------|---------------------------------------------------------------|
| Reservations                                           | Have a walk-in customer? Received a reservation request over phone / email? Don't forget to add it to your reservation book! | WALK-IN ADD RESERVATION                                       |
| 🍽 Table plan                                           | Fri, 13 Oct - Fri, 13 Oct                                                                                                    | <b>#</b> >                                                    |
| 🐣 Guests                                               | You have no limits configured for the selected date.                                                                         | Add a new limit                                               |
| eedback                                                |                                                                                                    |                                                               |
| 🗠 Reports                                              |                                                                                                    |                                                               |
|                                                        | No reservations available                                                                                                    |                                                               |
| Too many guests in house?<br>Pause online reservations | Print Designed by DISH Digital Solutions GmbH. All rights reserved.                                                          | AQ   Terms of use   Imprint   Data privacy   Privacy Settings |

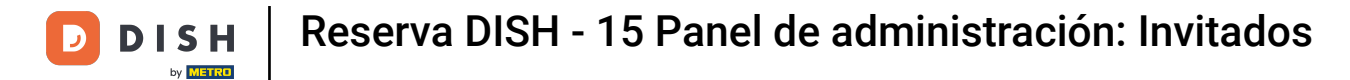

## Primero, ve a Invitados en el menú a tu izquierda.

| <b>DISH</b> RESERVATION                                |                                                                                                    | ▲ Test Restaurant - Test 🕤   📲 🗸 🕞                             |
|--------------------------------------------------------|----------------------------------------------------------------------------------------------------|----------------------------------------------------------------|
| Reservations                                           | Have a walk-in customer? Received a reservation request over phone / email? Don't forget to add it to you reservation book! | WALK-IN ADD RESERVATION                                        |
| 🎮 Table plan                                           | Eri 13 Oct - Eri 13 Oct                                                                                                    | =                                                              |
| 🍴 Menu                                                 |                                                                                                    |                                                                |
| 🐣 Guests                                               | You have no limits configured for the selected date.                                                                        | Add a new limit                                                |
| 🕲 Feedback                                             |                                                                                                    | <b># a a a b</b>                                               |
| 🗠 Reports                                              | All ○ Completed                                                                                                    | ☑ 0 🚢 0 🛱 0/5                                                  |
| 🔹 Settings 👻                                           |                                                                                                    |                                                                |
| Integrations                                           | No reservations available                                                                                                   |                                                                |
|                                                        | Print                                                                                                    | <b>?</b>                                                       |
| Too many guests in house?<br>Pause online reservations | Designed by DISH Digital Solutions GmbH. All rights reserved.                                                               | FAQ   Terms of use   Imprint   Data privacy   Privacy Settings |

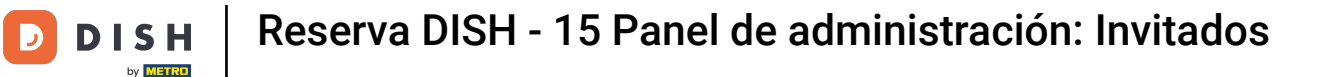

i

### Ahora se encuentra en la descripción general de su base de datos de invitados.

| <b>DISH</b> RESERVATION                                |                                        |                                                     |                                    |                                                   |                                                                 | 🌲 Tes                             | t Restaurant - Tes                              | t 🖸   🗧                        |                      |      |
|--------------------------------------------------------|----------------------------------------|-----------------------------------------------------|------------------------------------|---------------------------------------------------|-----------------------------------------------------------------|-----------------------------------|-------------------------------------------------|--------------------------------|----------------------|------|
| Reservations                                           | In accordance with note that as per da | n legal regulations, we<br>Ita privacy laws, it may | store your gues<br>not be legal to | t data for one year fro<br>use their contact info | om the last reservation. You h<br>rmation for offers & promotic | ave the possib<br>ons. Please che | ility to download you<br>eck with the local law | ur guest data<br>/s before pro | . Please<br>ceeding. |      |
| 🛏 Table plan                                           | <b>Q</b> Search Gues                   | st name or Email                                    |                                    |                                                   |                                                                 |                                   |                                                 | SEAL                           | RCH                  |      |
| <b>۳۱</b> Menu                                         |                                        |                                                     |                                    |                                                   |                                                                 |                                   |                                                 |                                | _                    |      |
| 🛎 Guests                                               | First name                             | Last name <b>↓</b>                                  | Visits                             | Email                                             | Phone number                                                    | Customer s                        | ince                                            |                                |                      |      |
| 🕲 Feedback                                             | Jane                                   | Doe                                                 | -                                  |                                                   |                                                                 | 13/10/2023                        |                                                 | View                           |                      |      |
| 🗠 Reports                                              | John                                   | Doe                                                 | -                                  |                                                   |                                                                 | 13/10/2023                        |                                                 | View                           |                      |      |
| 🌣 Settings 🗸                                           |                                        |                                                     |                                    |                                                   |                                                                 |                                   |                                                 |                                |                      |      |
| ${\cal O}$ Integrations                                | Download al                            | l customers C                                       | ownload last 4                     | week guest data                                   | Download newsletter cust                                        | omers                             |                                                 | <                              | >                    |      |
| ·                                                      |                                        |                                                     |                                    |                                                   |                                                                 |                                   |                                                 |                                |                      |      |
|                                                        |                                        |                                                     |                                    |                                                   |                                                                 |                                   |                                                 |                                |                      |      |
|                                                        |                                        |                                                     |                                    |                                                   |                                                                 |                                   |                                                 |                                |                      |      |
| Too many guests in house?<br>Pause online reservations | Designed by DISH Digit                 | al Solutions GmbH. All right                        | s reserved.                        |                                                   |                                                                 | FAQ   Terms                       | of use   Imprint                                | Data privacy                   | Privacy Settir       | ings |

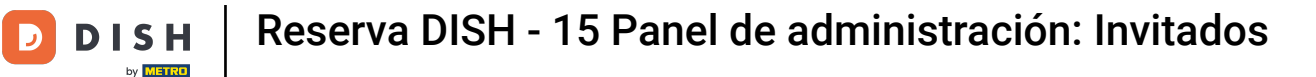

Para encontrar un huésped específico, utilice la barra de búsqueda e ingrese su nombre o dirección de correo electrónico.

| <b>DISH</b> RESERVATION   |                                         |                                                 |                                       |                                                 |                                                                | <b>.</b>                     | Test Restaurant - Test                                 | $\odot \mid \epsilon$    |                      |        |
|---------------------------|-----------------------------------------|-------------------------------------------------|---------------------------------------|-------------------------------------------------|----------------------------------------------------------------|------------------------------|--------------------------------------------------------|--------------------------|----------------------|--------|
| Reservations              | In accordance with note that as per dat | legal regulations, we<br>a privacy laws, it may | store your guest<br>not be legal to u | data for one year fro<br>ise their contact info | m the last reservation. You h<br>rmation for offers & promotic | ave the pos<br>ons. Please ( | sibility to download your<br>check with the local laws | guest data<br>before pro | . Please<br>ceeding. |        |
| 🛏 Table plan              | <b>Q</b> Search Guest                   | name or Email                                   |                                       |                                                 |                                                                |                              |                                                        | SEA                      | RCH                  |        |
| <b>"1</b> Menu            |                                         |                                                 |                                       |                                                 |                                                                |                              |                                                        |                          |                      |        |
| 🚢 Guests                  | Jane                                    | Last name J2                                    | - Visits                              | Email                                           | Phone number                                                   | Custom                       | er since                                               | View                     |                      |        |
| Feedback                  | John                                    | Doe                                             | -                                     |                                                 |                                                                | 13/10/202                    | 23                                                     | View                     |                      |        |
| 🗠 Reports                 |                                         |                                                 |                                       |                                                 |                                                                |                              |                                                        |                          |                      |        |
| 🔹 Settings 👻              |                                         |                                                 |                                       |                                                 |                                                                |                              |                                                        |                          |                      |        |
| 𝔗 Integrations            | Download all                            | customers D                                     | ownload last 4 w                      | eek guest data                                  | Download newsletter cust                                       | omers                        |                                                        | <                        | >                    |        |
|                           |                                         |                                                 |                                       |                                                 |                                                                |                              |                                                        |                          |                      |        |
|                           |                                         |                                                 |                                       |                                                 |                                                                |                              |                                                        |                          |                      |        |
| Pause online reservations | Designed by DISH Digita                 | l Solutions GmbH. All right:                    | s reserved.                           |                                                 |                                                                | FAQ   Te                     | rms of use   Imprint   D                               | ata privacy              | Privacy Se           | ttings |

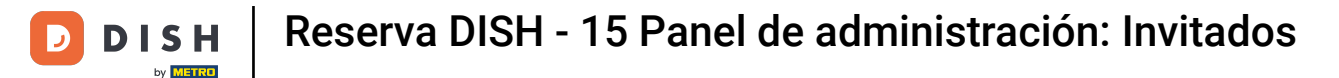

## Luego haga clic en BUSCAR para comenzar a mostrar los resultados de su entrada.

| <b>DISH</b> RESERVATION                                |                                         |                                                  |                                       |                                                |                                                               | 🌲 Te                            | est Restaurant - Tes                             | st 🕤   불                         | <u>⊧</u> ~ (      |       |
|--------------------------------------------------------|-----------------------------------------|--------------------------------------------------|---------------------------------------|------------------------------------------------|---------------------------------------------------------------|---------------------------------|--------------------------------------------------|----------------------------------|-------------------|-------|
| Reservations                                           | In accordance with note that as per dat | legal regulations, we<br>ta privacy laws, it may | store your guest<br>not be legal to u | data for one year fro<br>se their contact info | m the last reservation. You h<br>mation for offers & promotic | ave the possi<br>ons. Please ch | bility to download yo<br>neck with the local lav | ur guest data.<br>vs before proc | Please<br>eeding. |       |
| 🛏 Table plan                                           | <b>Q</b> Search Gues                    | t name or Email                                  |                                       |                                                |                                                               |                                 |                                                  | SEAR                             | сн                |       |
| 🎢 Menu                                                 |                                         |                                                  |                                       |                                                |                                                               |                                 |                                                  |                                  |                   |       |
| 🛎 Guests                                               | First name                              | Last name <b>↓</b>                               | Visits                                | Email                                          | Phone number                                                  | Customer                        | since                                            |                                  |                   |       |
| Feedback                                               | Jane                                    | Doe                                              | -                                     |                                                |                                                               | 13/10/2023                      |                                                  | View                             |                   |       |
| 🗠 Reports                                              | John                                    | Doe                                              | -                                     |                                                |                                                               | 13/10/2023                      | i                                                | View                             |                   |       |
| 🗢 Settings 👻                                           |                                         |                                                  |                                       |                                                |                                                               |                                 |                                                  |                                  |                   |       |
| 𝔗 Integrations                                         |                                         |                                                  |                                       |                                                |                                                               |                                 |                                                  |                                  |                   |       |
|                                                        | Download all                            | customers D                                      | ownload last 4 w                      | eek guest data                                 | Download newsletter cust                                      | omers                           |                                                  | < 1                              | >                 |       |
|                                                        |                                         |                                                  |                                       |                                                |                                                               |                                 |                                                  |                                  |                   |       |
|                                                        |                                         |                                                  |                                       |                                                |                                                               |                                 |                                                  |                                  |                   |       |
|                                                        |                                         |                                                  |                                       |                                                |                                                               |                                 |                                                  |                                  |                   |       |
|                                                        |                                         |                                                  |                                       |                                                |                                                               |                                 |                                                  |                                  |                   |       |
| Too many guests in house?<br>Pause online reservations | Designed by DISH Digits                 | al Solutions GmbH All right                      | s reserved                            |                                                |                                                               | FAO L Torr                      |                                                  | Data privacy                     | Drivney Cott      | tings |
|                                                        | Designed by DISH Digita                 | a solutions of IDH. All right                    | s leselveu.                           |                                                |                                                               | FAQ   Term                      | is of use   Imprint                              | Data privacy                     | Privacy Set       | ungs  |

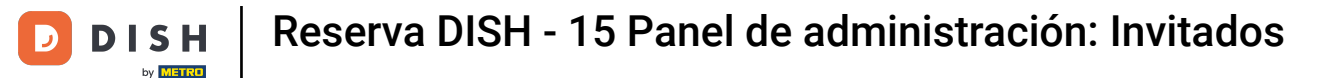

### A continuación se mostrará una lista de todos los invitados con su información.

| <b>DISH</b> RESERVATION   |                                         |                                                 |                                          |                                                   |                                                               | 🔎 Test                              | : Restaurant - Test                                | ⊙│ ╬丶                                 | <ul><li>•</li></ul> |
|---------------------------|-----------------------------------------|-------------------------------------------------|------------------------------------------|---------------------------------------------------|---------------------------------------------------------------|-------------------------------------|----------------------------------------------------|---------------------------------------|---------------------|
| Reservations              | In accordance with note that as per dat | legal regulations, we<br>a privacy laws, it may | store your guest o<br>not be legal to us | data for one year fron<br>se their contact inforr | n the last reservation. You h<br>mation for offers & promotic | ave the possibi<br>ons. Please chee | ity to download your g<br>ck with the local laws b | guest data. Pleas<br>pefore proceedir | se<br>ng.           |
| 🖻 Table plan              | <b>Q</b> Search Gues                    | t name or Email                                 |                                          |                                                   |                                                               |                                     |                                                    | SEARCH                                |                     |
| 🎢 Menu                    | First name                              | Last name ફ                                     | Visits                                   | Email                                             | Phone number                                                  | Customer si                         | nce                                                |                                       |                     |
| 📇 Guests                  | Jane                                    | Doe                                             | -                                        |                                                   |                                                               | 13/10/2023                          | (                                                  | View                                  |                     |
| Seedback                  | John                                    | Doe                                             | -                                        |                                                   |                                                               | 13/10/2023                          |                                                    | View                                  |                     |
| 🗠 Reports                 |                                         |                                                 |                                          |                                                   |                                                               |                                     |                                                    |                                       |                     |
| 🌣 Settings 👻              |                                         |                                                 |                                          |                                                   |                                                               |                                     |                                                    |                                       |                     |
| ${\cal O}$ Integrations   | Download all                            | customers                                       | ownload last 4 we                        | eek guest data                                    | Download newsletter cust                                      | omers                               |                                                    | < 1 >                                 |                     |
|                           |                                         |                                                 |                                          |                                                   |                                                               |                                     |                                                    |                                       |                     |
|                           |                                         |                                                 |                                          |                                                   |                                                               |                                     |                                                    |                                       |                     |
|                           |                                         |                                                 |                                          |                                                   |                                                               |                                     |                                                    |                                       |                     |
| Too many quests in house? |                                         |                                                 |                                          |                                                   |                                                               |                                     |                                                    |                                       |                     |
| Pause online reservations | Designed by DISH Digita                 | I Solutions GmbH. All right                     | s reserved.                              |                                                   |                                                               | FAQ   Terms                         | ofuse   Imprint   Dat                              | a privacy   Privac                    | y Settings          |

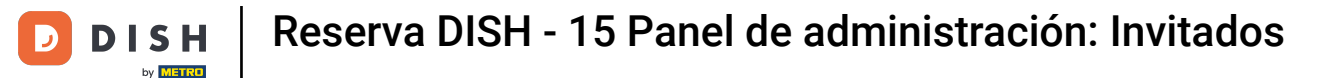

# Para ver más información sobre el huésped así como el historial de reservas, haga clic en Ver .

| <b>DISH</b> RESERVATION   |                                         |                                                 |                                       |                                                 |                                                                 | 🔎 Test Re                                  | estaurant - Test 🕤                                 | ╡╬╴╺                            |     |
|---------------------------|-----------------------------------------|-------------------------------------------------|---------------------------------------|-------------------------------------------------|-----------------------------------------------------------------|--------------------------------------------|----------------------------------------------------|---------------------------------|-----|
| Reservations              | In accordance with note that as per dat | legal regulations, we<br>a privacy laws, it may | store your guest<br>not be legal to u | data for one year fro<br>use their contact info | om the last reservation. You h<br>rmation for offers & promotio | ave the possibility<br>ons. Please check v | to download your gues<br>vith the local laws befor | t data. Please<br>e proceeding. |     |
| 🛏 Table plan              | <b>Q</b> Search Guest                   | name or Email                                   |                                       |                                                 |                                                                 |                                            |                                                    | SEARCH                          |     |
| 🎢 Menu                    |                                         |                                                 |                                       |                                                 |                                                                 |                                            |                                                    |                                 |     |
| 🛎 Guests                  | First name                              | Last name <b>↓</b>                              | Visits                                | Email                                           | Phone number                                                    | Customer since                             | •                                                  |                                 |     |
| Feedback                  | Jane                                    | Doe                                             | -                                     |                                                 |                                                                 | 13/10/2023                                 | V                                                  | ew                              |     |
| 🗠 Reports                 | John                                    | Doe                                             | -                                     |                                                 |                                                                 | 13/10/2023                                 | Vi                                                 | ew                              |     |
| 🏟 Settings 👻              |                                         |                                                 |                                       |                                                 |                                                                 |                                            |                                                    |                                 |     |
| 𝚱 Integrations            |                                         |                                                 |                                       |                                                 |                                                                 |                                            |                                                    |                                 |     |
|                           | Download all                            | customers D                                     | ownload last 4 w                      | reek guest data                                 | Download newsletter cust                                        | tomers                                     |                                                    | : 1 >                           |     |
|                           |                                         |                                                 |                                       |                                                 |                                                                 |                                            |                                                    |                                 |     |
|                           |                                         |                                                 |                                       |                                                 |                                                                 |                                            |                                                    |                                 |     |
|                           |                                         |                                                 |                                       |                                                 |                                                                 |                                            |                                                    |                                 |     |
|                           |                                         |                                                 |                                       |                                                 |                                                                 |                                            |                                                    |                                 |     |
|                           |                                         |                                                 |                                       |                                                 |                                                                 |                                            |                                                    |                                 |     |
| Pause online reservations | Designed by DISH Digita                 | l Solutions GmbH. All right                     | s reserved.                           |                                                 |                                                                 | FAQ   Terms of us                          | e   Imprint   Data priv                            | acy   Privacy Settin            | ngs |

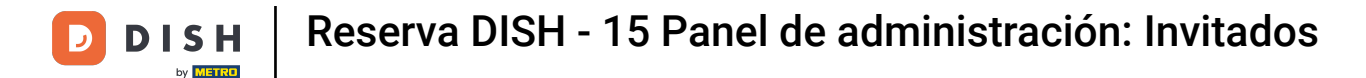

#### Luego se muestra la información del huésped pero puedes agregar más.

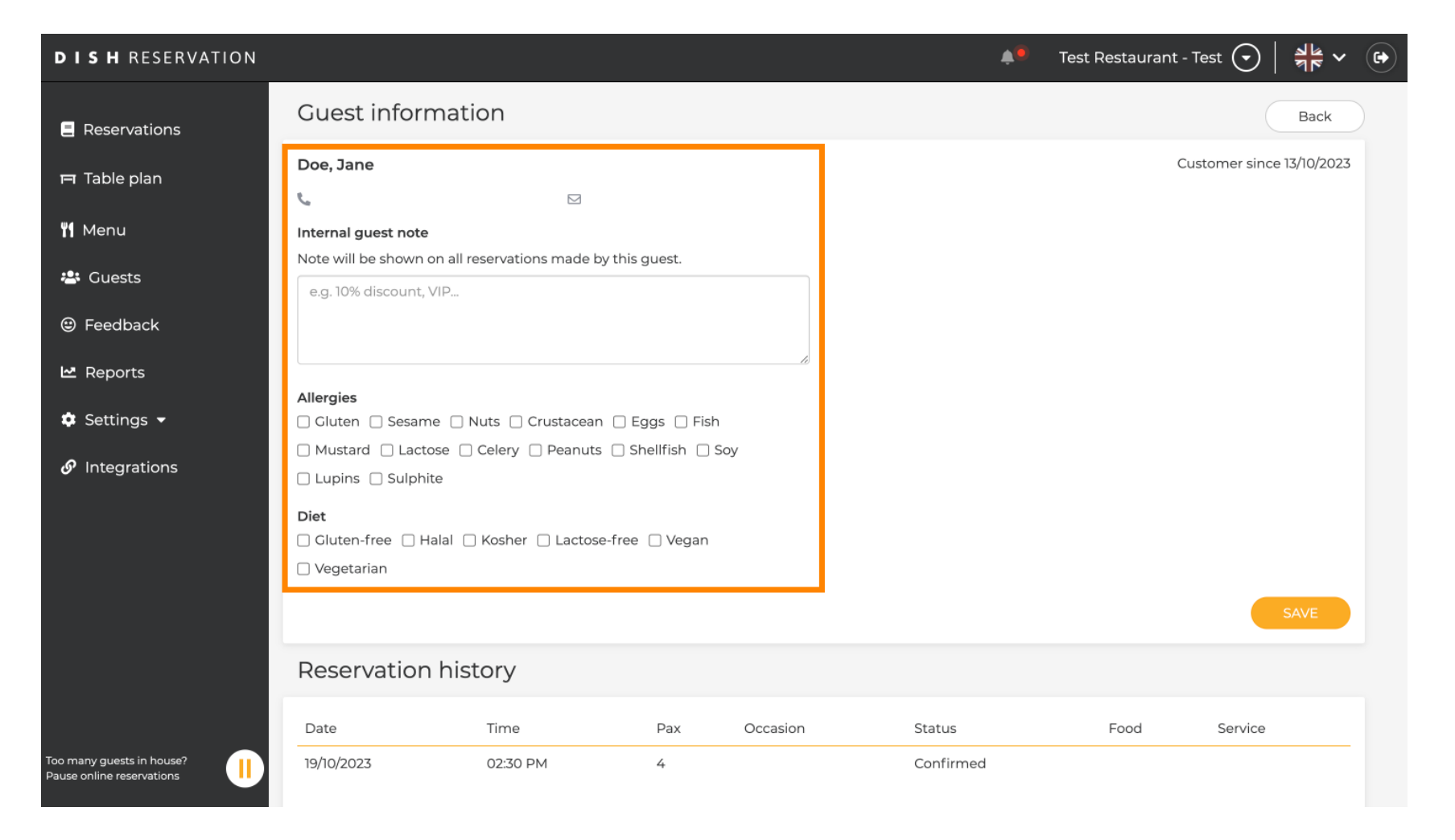

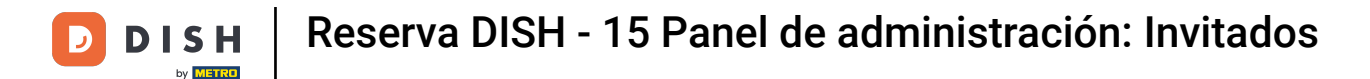

# Si ha ajustado la información, haga clic en GUARDAR para aplicar los cambios.

| DISH RESERVATION                                     |                                                                                |                        |                 |          |           | 🦲 Test Restaurant - | Test 🕤        | <u> 취</u> 隆 ~ ( |
|------------------------------------------------------|--------------------------------------------------------------------------------|------------------------|-----------------|----------|-----------|---------------------|---------------|-----------------|
| Reservations                                         | Guest informa                                                                  | ition                  |                 |          |           |                     |               | Back            |
| 🗖 Table plan                                         | Doe, Jane                                                                      |                        |                 |          |           | С                   | ustomer since | 9 13/10/2023    |
| 🎢 Menu                                               | د<br>Internal guest note                                                       |                        |                 |          |           |                     |               |                 |
| 🐣 Guests                                             | Note will be shown on a                                                        | ll reservations made b | y this guest.   |          |           |                     |               |                 |
| Feedback                                             | e.g. ion discourt, vir .                                                       | ×                      |                 |          |           |                     |               |                 |
| 🗠 Reports                                            | Allergies                                                                      |                        |                 | li       |           |                     |               |                 |
| 🔅 Settings 👻                                         | Gluten Sesame                                                                  | ] Nuts 🗌 Crustacean    | 🗌 Eggs 🗌 Fish   |          |           |                     |               |                 |
| ${\cal O}$ Integrations                              | <ul> <li>Mustard</li> <li>Lactose</li> <li>Lupins</li> <li>Sulphite</li> </ul> | Celery Deanuts         | 🗌 Shellfish 🔲 S | oy       |           |                     |               |                 |
|                                                      | <b>Diet</b> <ul> <li>Gluten-free</li> <li>Halal</li> <li>Vegetarian</li> </ul> | 🗌 Kosher 🗌 Lactoso     | e-free 🗌 Vegan  |          |           |                     |               | SAVE            |
|                                                      | Reservation h                                                                  | istory                 |                 |          |           |                     |               |                 |
|                                                      | Date                                                                           | Time                   | Pax             | Occasion | Status    | Food                | Service       |                 |
| bo many guests in house?<br>ause online reservations | 19/10/2023                                                                     | 02:30 PM               | 4               |          | Confirmed |                     |               |                 |

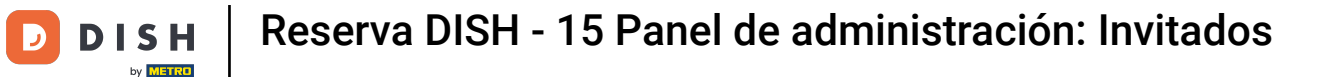

Para ver información sobre el historial de reservas, desplácese hasta la parte inferior de la página.

| <b>DISH</b> RESERVATION                               |                             |                                     |               |          | <b>*</b> • | Test Restaurant       | - Test 🕤 🛛        |              |       |
|-------------------------------------------------------|-----------------------------|-------------------------------------|---------------|----------|------------|-----------------------|-------------------|--------------|-------|
|                                                       | Internal guest note         | on all reservations made by         | y this guest. |          |            |                       |                   |              |       |
| Reservations                                          | e.g. 10% discount,          | VIP                                 |               |          |            |                       |                   |              |       |
| 🎮 Table plan                                          |                             |                                     |               |          |            |                       |                   |              |       |
| 🍴 Menu                                                | Allergies                   |                                     |               | le le    |            |                       |                   |              |       |
| 🛎 Guests                                              | Gluten Sesam                | ne 🗌 Nuts 🗌 Crustacean              | 🗌 Eggs 🗌 Fisł | r        |            |                       |                   |              |       |
| Seedback                                              | 🗌 Mustard 📄 Lacto           | ose 🗌 Celery 🗌 Peanuts<br>te        | 🗌 Shellfish 🔲 | Soy      |            |                       |                   |              |       |
| 🗠 Reports                                             | Diet                        | alal 🗆 Kosher 🖂 Lactose             | -free 🗌 Vegan |          |            |                       |                   |              |       |
| 🌣 Settings 👻                                          | U Vegetarian                |                                     | liee _ tegan  |          |            |                       |                   |              |       |
| 𝔗 Integrations                                        |                             |                                     |               |          |            |                       | SA                | VE           |       |
|                                                       | Reservation                 | history                             |               |          |            |                       |                   |              |       |
|                                                       | Date                        | Time                                | Pax           | Occasion | Status     | Food                  | Service           |              |       |
|                                                       | 19/10/2023                  | 02:30 PM                            | 4             |          | Confirmed  |                       |                   |              |       |
|                                                       |                             |                                     |               |          |            |                       | < 1               | >            |       |
|                                                       |                             |                                     |               |          |            |                       |                   |              |       |
| oo many guests in house?<br>Pause online reservations | Designed by DISH Digital Sc | olutions GmbH. All rights reserved. |               |          | FAQ        | Terms of use   Imprir | nt   Data privacy | Privacy Sett | tings |

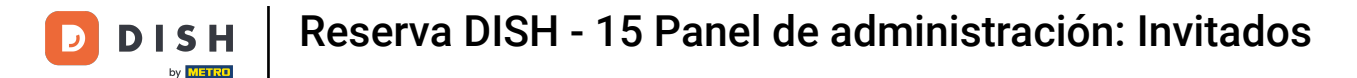

Una vez que haya terminado de revisar la información del huésped, haga clic en Atrás para regresar a la descripción general.

| <b>ISH</b> RESERVATION                           |                     |                            |                 |          | <b>*</b> • | Test Restaurant | - Test 🕤       | <u> </u>      |
|--------------------------------------------------|---------------------|----------------------------|-----------------|----------|------------|-----------------|----------------|---------------|
| Reservations                                     | Guest inform        | mation                     |                 |          |            |                 | (              | Back          |
|                                                  | Doe Jape            |                            |                 |          |            |                 | Customer sinc  | e 13/10/2023  |
| 🗖 Table plan                                     | Doe, Jane           | _                          |                 |          |            |                 | custorner sine | .e 13/10/2023 |
| Menu                                             | Internal quest note | M                          |                 |          |            |                 |                |               |
|                                                  | Note will be shown  | on all reservations made l | ov this quest.  |          |            |                 |                |               |
| 🐣 Guests                                         | e.g. 10% discount,  | VIP                        | -,              |          |            |                 |                |               |
| ③ Feedback                                       |                     |                            |                 |          |            |                 |                |               |
| 🗠 Reports                                        |                     |                            |                 | lè       |            |                 |                |               |
|                                                  | Allergies           |                            |                 |          |            |                 |                |               |
| 📮 Settings 👻                                     | 🗌 Gluten 🗌 Sesam    | ne 🗌 Nuts 🗌 Crustacea      | n 🗌 Eggs 🗌 Fisł | 1        |            |                 |                |               |
| 𝚱 Integrations                                   | Mustard Lact        | ose 🗌 Celery 🗌 Peanut:<br> | s 🗌 Shellfish 🔲 | Soy      |            |                 |                |               |
|                                                  |                     | te                         |                 |          |            |                 |                |               |
|                                                  | Diet                |                            |                 |          |            |                 |                |               |
|                                                  | Gluten-free H       | Ialal 🗌 Kosher 🗌 Lactos    | e-free 🗌 Vegan  |          |            |                 |                |               |
|                                                  | 🗌 Vegetarian        |                            |                 |          |            |                 |                |               |
|                                                  |                     |                            |                 |          |            |                 |                | SAVE          |
|                                                  | Reservation         | history                    |                 |          |            |                 |                |               |
|                                                  | Date                | Time                       | Pax             | Occasion | Status     | Food            | Service        |               |
| many guests in house?<br>use online reservations | 19/10/2023          | 02:30 PM                   | 4               |          | Confirmed  |                 |                |               |

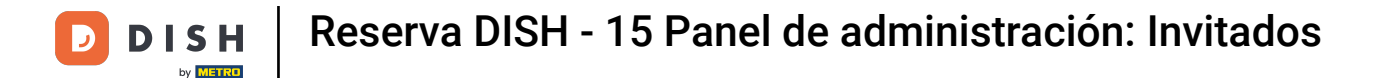

i

En la vista general, puede descargar los datos de los clientes: de todos los clientes, de los invitados de las últimas cuatro semanas o de los clientes del boletín informativo.

| <b>DISH</b> RESERVATION                                |                                            |                                                 |                                    |                                                   |                                                                | <b>*</b>                  | Test Restaurant - Te                                    | st 🕤                       | <u> </u>                |        |
|--------------------------------------------------------|--------------------------------------------|-------------------------------------------------|------------------------------------|---------------------------------------------------|----------------------------------------------------------------|---------------------------|---------------------------------------------------------|----------------------------|-------------------------|--------|
| Reservations                                           | In accordance with<br>note that as per dat | legal regulations, we<br>a privacy laws, it may | store your gues<br>not be legal to | t data for one year fro<br>use their contact info | m the last reservation. You h<br>rmation for offers & promotic | ave the po<br>ons. Please | ossibility to download yo<br>e check with the local lav | ur guest da<br>vs before p | ta. Please<br>oceeding. |        |
| 🎮 Table plan                                           | <b>Q</b> Search Guest                      | name or Email                                   |                                    |                                                   |                                                                |                           |                                                         | SE                         | ARCH                    |        |
| <b>"1</b> Menu                                         |                                            |                                                 |                                    |                                                   |                                                                |                           |                                                         |                            |                         |        |
| 🐣 Guests                                               | First name                                 | Last name <b>↓</b>                              | Visits                             | Email                                             | Phone number                                                   | Custor                    | ner since                                               |                            |                         |        |
| Feedback                                               | Jane                                       | Doe                                             |                                    |                                                   |                                                                | 13/10/2                   | 025                                                     | View                       |                         |        |
| 🗠 Reports                                              | John                                       | Doe                                             | -                                  |                                                   |                                                                | 13/10/2                   | 023                                                     | View                       |                         |        |
| 🌣 Settings 👻                                           |                                            |                                                 |                                    |                                                   |                                                                |                           |                                                         |                            |                         |        |
|                                                        | Download all d                             | customers                                       | ownload last 4 v                   | veek guest data                                   | Download newsletter cust                                       | tomers                    |                                                         | <                          |                         |        |
| Too many guests in house?<br>Pause online reservations | Designed by DISH Digital                   | Solutions GmbH. All rights                      | s reserved.                        |                                                   |                                                                | FAQ                       | Terms of use   Imprint                                  | Data privacy               | Privacy Set             | ttings |

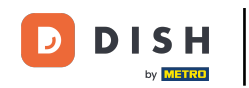

Simplemente haga clic en el botón correspondiente del que desea obtener los datos. La descarga comenzará.

| <b>DISH</b> RESERVATION                                |                                         |                                                  |                                    |                                                    |                                                               | 🜲 🖲 Test                              | Restaurant - Te                           | st 🕤   🛢                         |                   |        |
|--------------------------------------------------------|-----------------------------------------|--------------------------------------------------|------------------------------------|----------------------------------------------------|---------------------------------------------------------------|---------------------------------------|-------------------------------------------|----------------------------------|-------------------|--------|
| Reservations                                           | In accordance with note that as per dat | legal regulations, we<br>ta privacy laws, it may | store your gues<br>not be legal to | st data for one year fro<br>use their contact info | m the last reservation. You h<br>mation for offers & promotio | ave the possibili<br>ons. Please chec | ty to download yo<br>k with the local lav | ur guest data.<br>ws before proc | Please<br>eeding. |        |
| 🛏 Table plan                                           | <b>Q</b> Search Gues                    | t name or Email                                  |                                    |                                                    |                                                               |                                       |                                           | SEAR                             | СН                |        |
| 🎢 Menu                                                 |                                         |                                                  |                                    |                                                    |                                                               |                                       |                                           |                                  |                   |        |
| 🐣 Guests                                               | First name                              | Last name                                        | Visits                             | Email                                              | Phone number                                                  | Customer sir                          | nce                                       | View                             |                   |        |
| ③ Feedback                                             | John                                    | Dee                                              | -                                  |                                                    |                                                               | 12/10/2023                            |                                           | View                             |                   |        |
| 🗠 Reports                                              | 50111                                   | Doe                                              | -                                  |                                                    |                                                               | 15/10/2025                            |                                           | View                             |                   |        |
| 🌣 Settings 👻                                           |                                         |                                                  |                                    |                                                    |                                                               |                                       |                                           |                                  |                   |        |
| 𝔗 Integrations                                         | Download all                            | customers                                        | ownload last 4                     | week guest data                                    | Download newsletter cus                                       | tomers                                |                                           | <                                | >                 |        |
|                                                        |                                         |                                                  |                                    |                                                    |                                                               |                                       |                                           |                                  |                   |        |
|                                                        |                                         |                                                  |                                    |                                                    |                                                               |                                       |                                           |                                  |                   |        |
|                                                        |                                         |                                                  |                                    |                                                    |                                                               |                                       |                                           |                                  |                   |        |
|                                                        |                                         |                                                  |                                    |                                                    |                                                               |                                       |                                           |                                  |                   |        |
| Too many guests in house?<br>Pause online reservations | Designed by DISH Digita                 | al Solutions GmbH. All right                     | s reserved.                        |                                                    |                                                               | FAQ   Terms of                        | fuse   Imprint                            | Data privacy                     | Privacy Set       | ttings |

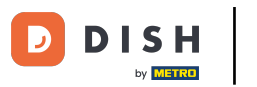

i

Listo. Has completado el tutorial y ahora sabes cómo buscar huéspedes y ver las reservas asociadas a ellos.

| <b>DISH</b> RESERVATION                                |                                                                                    |                                                 |                                       |                                                 |                                                                 | <b>*</b>                  | Test Restaurant - Test                                  | $\odot$                       |                      |  |
|--------------------------------------------------------|------------------------------------------------------------------------------------|-------------------------------------------------|---------------------------------------|-------------------------------------------------|-----------------------------------------------------------------|---------------------------|---------------------------------------------------------|-------------------------------|----------------------|--|
| Reservations                                           | In accordance with<br>note that as per data                                        | legal regulations, we<br>a privacy laws, it may | store your guest<br>not be legal to u | data for one year fro<br>ise their contact info | om the last reservation. You h<br>rmation for offers & promotic | ave the po<br>ons. Please | essibility to download you<br>check with the local law: | r guest data<br>s before proc | . Please<br>ceeding. |  |
| 🎞 Table plan                                           | <b>Q</b> Search Guest name or Email                                                |                                                 |                                       |                                                 |                                                                 |                           | SEAR                                                    |                               |                      |  |
| <b>¶1</b> Menu                                         |                                                                                    |                                                 |                                       |                                                 |                                                                 |                           |                                                         |                               |                      |  |
| 🐣 Guests                                               | First name                                                                         | Last name 🞝                                     | Visits                                | Email                                           | Phone number                                                    | Custon                    | ner since                                               |                               |                      |  |
| Eedback                                                | Jahr                                                                               | Dee                                             | -                                     |                                                 |                                                                 | 13/10/20                  | 223                                                     | View                          |                      |  |
| 🗠 Reports                                              | John                                                                               | Doe                                             | -                                     |                                                 |                                                                 | 13/10/20                  | JZ3                                                     | View                          |                      |  |
| 🂠 Settings 👻                                           |                                                                                    |                                                 |                                       |                                                 |                                                                 |                           |                                                         |                               |                      |  |
| ${\cal O}$ Integrations                                |                                                                                    |                                                 |                                       |                                                 |                                                                 |                           |                                                         |                               |                      |  |
|                                                        | Download all customers Download last 4 week guest data Download newsletter custome |                                                 |                                       |                                                 |                                                                 |                           |                                                         | < 1                           | >                    |  |
|                                                        |                                                                                    |                                                 |                                       |                                                 |                                                                 |                           |                                                         |                               |                      |  |
|                                                        |                                                                                    |                                                 |                                       |                                                 |                                                                 |                           |                                                         |                               |                      |  |
|                                                        |                                                                                    |                                                 |                                       |                                                 |                                                                 |                           |                                                         |                               |                      |  |
|                                                        |                                                                                    |                                                 |                                       |                                                 |                                                                 |                           |                                                         |                               |                      |  |
| Foo many guests in house?<br>Pause online reservations | Designed by DISH Digital                                                           | s reserved.                                     |                                       | FAQ   T                                         | erms of use   Imprint   E                                       | Data privacy              | Privacy Set                                             | tings:                        |                      |  |

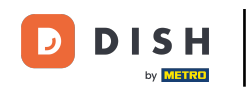

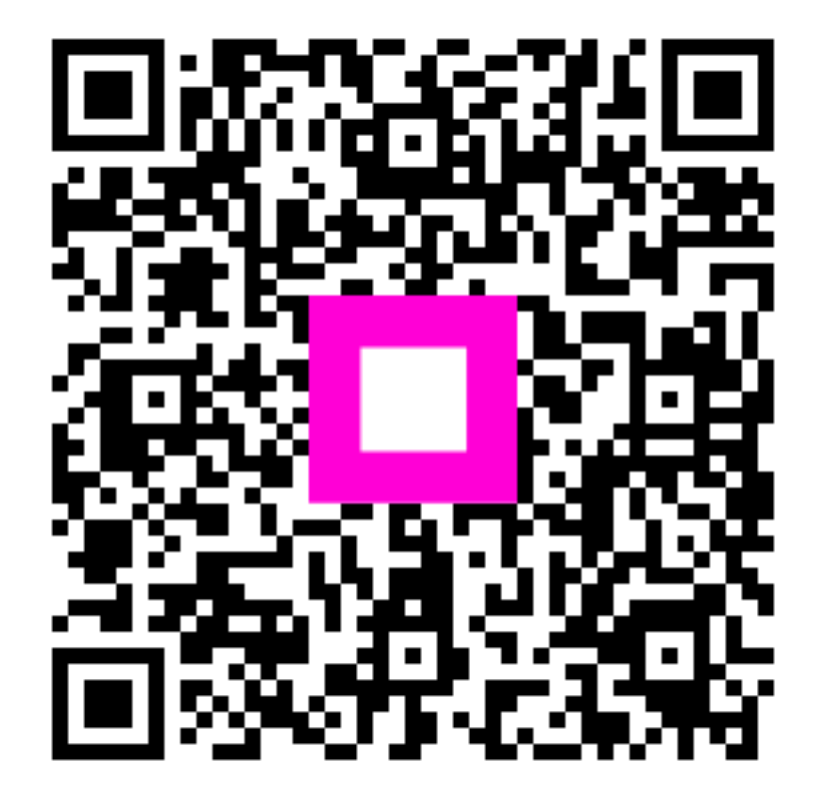

Escanee para ir al reproductor interactivo